# **Cisco XDR integreren en problemen oplossen met Firepower Threat Defence (FTD)**

## Inhoud

Inleiding Voorwaarden Vereisten Gebruikte componenten Configureren Licentie Koppel uw accounts aan SSE en registreer de apparaten. Registreer de apparaten in SSE

## Inleiding

Dit document beschrijft de stappen die nodig zijn om Cisco XDR te integreren, te verifiëren en problemen op te lossen met Firepower Firepower Threat Defence (FTD).

## Voorwaarden

### Vereisten

Cisco raadt kennis van de volgende onderwerpen aan:

- Firepower Management Center (FMC)
- Firepower Threat Defense (FTD)
- Optionele virtualisatie van afbeeldingen

### Gebruikte componenten

- Firepower Threat Defence (FTD) 6.5
- Firepower Management Center (FMC) 6.5
- Security Services exchange (SSE)
- Cisco XDR router
- Smart License Portal

De informatie in dit document is gebaseerd op de apparaten in een specifieke laboratoriumomgeving. Alle apparaten die in dit document worden beschreven, hadden een opgeschoonde (standaard)configuratie. Als uw netwerk live is, moet u zorgen dat u de potentiële impact van elke opdracht begrijpt.

## Configureren

### Licentie

Virtuele accountrollen:

Alleen de Virtual Account Admin of de Smart Account Admin heeft het voorrecht om de smart account te koppelen aan de SSE-account.

Stap 1. Om de slimme accountrol te valideren, navigeer naar **software.cisco.com** en selecteer in het **menu Beheer** de optie **Slimme account beheren**.

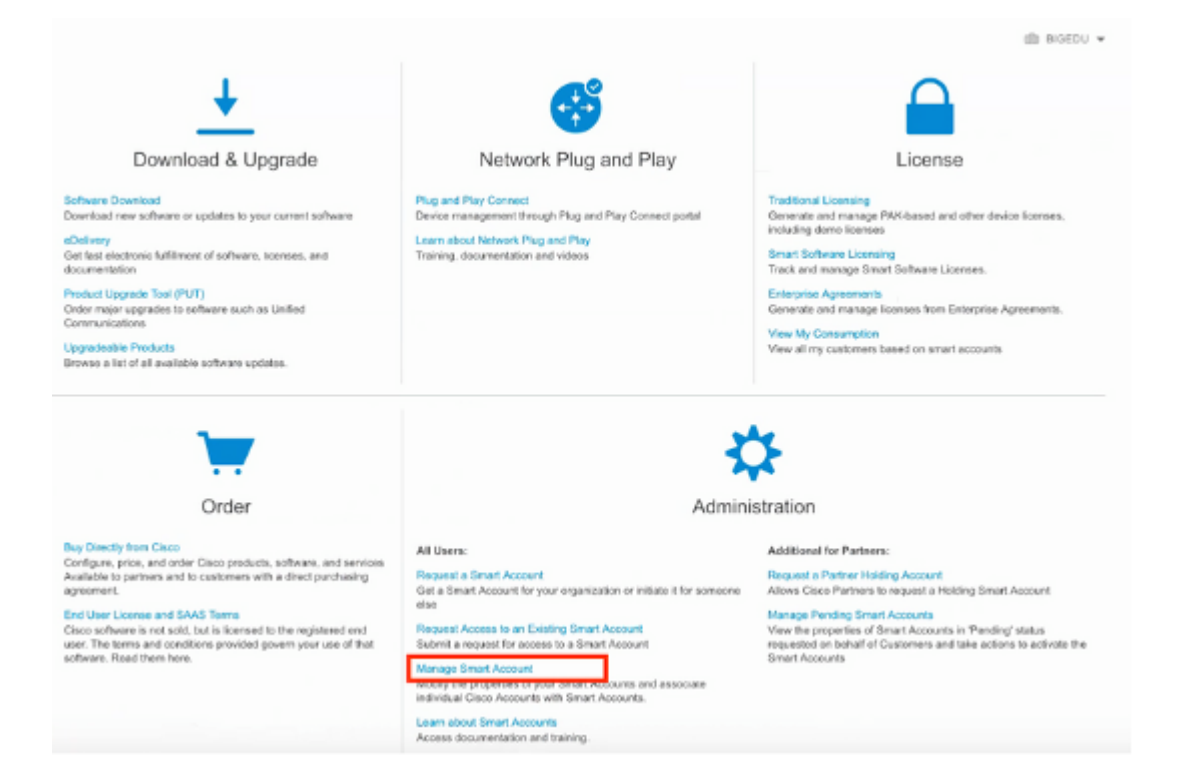

Stap 2. Om de gebruikersrol te valideren, navigeer naar **Gebruikers** en valideer dat onder Rollen de accounts zijn ingesteld op Virtuele accountbeheerder, zoals in het beeld wordt getoond.

|      | operties   Virtual Accounts | Users   Custom Tags   Req | uests   Account Agreements   Event L | log            |   |      |   |
|------|-----------------------------|---------------------------|--------------------------------------|----------------|---|------|---|
| ers  |                             |                           |                                      |                |   |      |   |
| sers | User Groups                 |                           |                                      |                |   |      |   |
|      |                             |                           |                                      |                |   |      |   |
| 1    | Add Users Remov             | e Selected Export Sele    | ected                                |                |   |      |   |
|      | User 🕈                      | Email                     | Organization                         | Account Access |   | Role |   |
|      |                             |                           |                                      |                | • |      | ٠ |
|      | danieben                    |                           | [                                    |                |   |      |   |

Stap 3. Zorg ervoor dat de virtuele account die is geselecteerd om op SSE te koppelen, de licentie voor de beveiligingsapparaten bevat als een account dat de beveiligingslicentie niet bevat, is gekoppeld aan SSE, de beveiligingsapparaten en de gebeurtenis niet op het SSE-portal wordt weergegeven.

| Software Central > Smart Software Licensing Ant Software Licensing |                             |              |        |                              |                       |  |  |
|--------------------------------------------------------------------|-----------------------------|--------------|--------|------------------------------|-----------------------|--|--|
| rts   Inventory   Convert to Smart Licensing   Reports             | Preferences On-Prem Account | s   Activity |        |                              |                       |  |  |
| rtual Account: Mex-AMP TAC -                                       |                             |              |        |                              | 1 Minor Hide Alerts   |  |  |
| General Licenses Product Instances Eve                             | ent Log                     |              |        |                              |                       |  |  |
| Available Actions + Manage License Tags                            | License Reservation         | C+           |        | Search by License            | By Name   By Tag<br>Q |  |  |
| License                                                            | Billing                     | Purchased    | In Use | Balance Alerts               | Actions               |  |  |
| FPR1010 URL Filtering                                              | Prepaid                     | 10           | 0      | + 10                         | Actions 👻             |  |  |
| FPR4110 Threat Defense Malware Protection                          | Prepaid                     | 1            | 0      | + 1                          | Actions +             |  |  |
| FPR4110 Threat Defense Threat Protection                           | Prepaid                     | 1            | 0      | + 1                          | Actions +             |  |  |
| FPR4110 Threat Datense URL Filtering                               | Prepaid                     | 1            | 0      | + 1                          | Actions 👻             |  |  |
| HyperFlex Data Platform Enterprise Edition Subscription            | Prepaid                     | 2            | 0      | + 2                          | Actions 👻             |  |  |
| ISE Apex Session Licenses                                          | Prepaid                     | 1            | 0      | + 1                          | Actions +             |  |  |
| ISE Base Session Licenses                                          | Prepaid                     | 10           | 0      | + 10                         | Actions 👻             |  |  |
| ISE Plus License                                                   | Prepaid                     | 10           | 0      | + 10                         | Actions 👻             |  |  |
| Threat Defense Virtual Malware Protection                          | Prepaid                     | 10           | 1      | + 9                          | Actions +             |  |  |
| Threat Defense Virtual Threat Protection                           | Prepaid                     | 10           | 1      | + 9                          | Actions 👻             |  |  |
| 10 •                                                               |                             |              |        | Showing Page 5 of 7 (85 Reco | rds) [4 4 🕨 🕨]        |  |  |

Stap 4. Ga naar **System>Licences>Smart License** om te bevestigen dat het VCC op de juiste virtuele account is geregistreerd:

| Smart License Status        |   |                                               | Cisco Smart Software Manager |  |
|-----------------------------|---|-----------------------------------------------|------------------------------|--|
| Usage Authorization:        | Ø | Authorized (Last Synchronized On Jun 10 2020) |                              |  |
| Product Registration:       | Ø | Registered (Last Renewed On Jun 10 2020)      |                              |  |
| Assigned Virtual Account:   |   | Mex-AMP TAC                                   |                              |  |
| Export-Controlled Features: |   | Enabled                                       |                              |  |
| Cisco Success Network:      |   | Enabled (1)                                   |                              |  |
| Cisco Support Diagnostics:  |   | Disabled ()                                   |                              |  |
|                             |   |                                               |                              |  |

#### Smart Licenses

| License Type/Device Name                    | License Status |
|---------------------------------------------|----------------|
| > 🔑 Firepower Management Center Virtual (1) | 0              |
| > 🔑 Base (1)                                | 0              |
| > 🔑 Malware (1)                             | 0              |
| > 🖓 Threat (1)                              | 0              |
| > 🖓 URL Filtering (1)                       | ٥              |
| > 🖓 AnyConnect Apex (1)                     | ٥              |
| > 🖓 AnyConnect Plus (1)                     | ٥              |
| AnyConnect VPN Only (0)                     |                |

Note: Container Instances of same blade share feature licenses

### Koppel uw accounts aan SSE en registreer de apparaten.

Stap 1. Wanneer u zich aanmeldt bij uw SSE-account, moet u uw slimme account koppelen aan uw SSE-account, zodat u op tools-pictogram moet klikken en **Link-accounts** moet selecteren.

| Link Smart/Virtual Accounts | 9 😤                         | ▲ Daniel Benitez ∨ |  |  |  |  |
|-----------------------------|-----------------------------|--------------------|--|--|--|--|
|                             | Link Smart/Virtual Accounts |                    |  |  |  |  |
| Link CDO Account            | ink CDO Account             |                    |  |  |  |  |
| Downloads                   |                             |                    |  |  |  |  |

Zodra de account is gekoppeld, zie je de Smart Account met alle Virtual Accounts erop.

### **Registreer de apparaten in SSE**

Stap 1. Zorg ervoor dat deze URL's zijn toegestaan in uw omgeving:

Amerikaanse regio

- api-sse.cisco.com
- eventing-ingest.sse.itd.cisco.com

#### EU-regio

- api.eu.sse.itd.cisco.com
- eventing-ingest.eu.sse.itd.cisco.com

#### APJ-regio

- api.apj.sse.itd.cisco.com
- eventing-ingest.apj.sse.itd.cisco.com

Stap 2. Meld u aan bij het SSE-portal met deze URL <u>https://admin.sse.itd.cisco.com</u>, navigeer naar **cloudservices** en schakel zowel de opties **Event** en **Cisco XDR bedreigingsrespons in**, zoals in de volgende afbeelding:

| CISCO Security Services Exchange     | Devices                   | Cloud Services                                                                                                    | Events                                   | Audit Log                                                                                                    |
|--------------------------------------|---------------------------|----------------------------------------------------------------------------------------------------|------------------------------------------|----------------------------------------------------------------------------------------------------|
| Cloud Services for Sourcefire Suppor | t                         |                                                                                                    |                                          |                                                                                                    |
|                                      | Cisco<br>Cisco<br>also al | SecureX threat<br>SecureX threat responsion of the secureX threat responsion of the secureX the secureX threat response to the secureX the secureX threat the secureX threat threat the secureX threat threat th | response<br>onse enabler<br>send high fi | e<br>ment allows you to utilize supported devices in the course of a cybersecurity<br>delity security events and observations to Threat Response. |
|                                      |                           |                                                                                                    |                                          |                                                                                                    |
|                                      | Eventi                    | ting<br>ng allows you to colle                                                                                                    | ect and view                             | events in the cloud.                                                                                                    |
|                                      |                           |                                                                                                    |                                          |                                                                                                    |

Stap 3. Log in op het Firepower Management Center en navigeer naar **System>Integration>Cloud Services**, schakel **Cisco Cloud Event Configuration in** en selecteer de gebeurtenissen die u naar de cloud wilt verzenden:

| Overview Analysis Policies Devices Objects AM | P Intelligence                                                                                   | Configuration Users Domains                                                                                                    |
|-----------------------------------------------|--------------------------------------------------------------------------------------------------|----------------------------------------------------------------------------------------------------|
| Cloud Services Realms Identity Sources eSt    | reamer Host Input Client Smart Software Satellite                                                |                                                                                                    |
|                                               | URL Filtering Last URL Filtering Update: Nov 29, 2019 2:31 PM Update Now                         | AMP for Networks<br>Last Local Malware Detection Update: Nov 28, 2019 3:31 PM                                                                                                    |
|                                               | Enable Automatic Updates     Query Cisco Cloud for Unknown URLs     Cached URLs Expire     Never | <ul> <li>Enable Automatic Local Malware Detection Updat</li> <li>Share URI from Malware Events with Cisco</li> <li>Use Legacy Port 32137 for AMP for Networks</li> </ul>                                                                                                    |
|                                               | Save                                                                                             |                                                                                                    |
|                                               | Cisco Cloud Region                                                                               | Cisco Cloud Event Configuration                                                                                                    |
|                                               | Region<br>us-east-1 (US Region)                                                                  | <ul> <li>Send high priority Connection Events to the cloud</li> <li>Send File and Malware Events to the cloud</li> <li>Send Intrusion Events to the cloud</li> <li>Click here to view your Cisco Cloud configuration.</li> <li>Click here to view your events in Cisco Threat Response</li> </ul> |
|                                               | Save                                                                                             |                                                                                                    |

Stap 4. U kunt teruggaan naar het SSE-portal en bevestigen dat u nu de apparaten kunt zien die zijn ingeschreven op SSE:

| cisco Sec   | urity Services Ex  | ichange Devic              | cloud Services Events Audit Log |                                                 |  |
|-------------|--------------------|----------------------------|---------------------------------|-------------------------------------------------|--|
| Devices for | r Sourcefire Sup   | port                       |                                 |                                                 |  |
| Ŧ 0, 1      | ther X             |                            |                                 |                                                 |  |
| 0 Rows Sele | ected              |                            |                                 |                                                 |  |
|             | 95                 |                            | Name A                          | Type Version                                    |  |
|             | ~                  | 1                          | frepower                        | Cisco Firepower Threat Defense for VMWare 6.5.0 |  |
|             | Crea               | atext: 2020-06-10 19:51:46 | sarzesarra<br>urc               | P Address: 27                                   |  |
| 0           | ~                  | 2                          | MEX-AMP-FMC                     | Cisco Firepower Management Center for VMW 6.5.0 |  |
| 1           | One                | ated: 2020-06-10 20:17:37  | 466577612<br>UTC                | IP Address: 24                                  |  |
| Page Size:  | 25 ~ Total Entries | - 2                        |                                 |                                                 |  |

De Evenementen worden verzonden door de FTD apparaten, navigeer naar de **Evenementen** op het portaal SSE om de gebeurtenissen te verifiëren die door de apparaten naar SSE, zoals getoond in het beeld worden verzonden:

| cisco | Sec      | urity Services      | Exchange    | Devices        | Cloud Servi | ces Events       | Audit Log        |                       |         |          |      |
|-------|----------|---------------------|-------------|----------------|-------------|------------------|------------------|-----------------------|---------|----------|------|
| Ever  | nt Stre  | am for Sourc        | efire Suppo | ort            |             |                  |                  |                       |         |          |      |
| 7     | Q, Er    | ter filter criteria |             | Ŷ              | 08/04/      | /2020, 18:50 - 0 | 8/05/2020, 18:5/ | 0 ×                   |         |          |      |
| 0 R   | tows Sel | Talos Disposition   | Incident    | Destination IP |             | Event Time       |                  | Incest Time           | Message | Protocol | Repo |
|       |          | Neutral             | ° No        | 2              | 52          | 2020-08-05 18:4  | 18:50 UTC        | 2020-08-05 18:48:51 U | тс      | tcp      |      |
|       |          |                     | ° No        |                | 45          | 2020-08-05 18:4  | 7:38 UTC         | 2020-08-05 18:47:38 U | тс      | tcp      |      |
|       |          | Unknown             | ° No        |                | 00          | 2020-08-05 18:4  | 7:30 UTC         | 2020-08-05 18:47:30 U | тс      | tcp      |      |
|       |          |                     | ° No        | 2              | 52          | 2020-08-05 18:4  | 6:50 UTC         | 2020-08-05 18:46:50 U | тс      | tcp      |      |

## Verifiëren

Valideren dat de FTD's gebeurtenissen genereren (malware of inbraakaanvallen), voor inbraakgebeurtenissen navigeer naar **Analyse>Bestanden>Malware Events**, voor inbraakgebeurtenissen navigeren naar **Analysis>Inbraakgebeurtenissen>Gebeurtenissen.** 

Valideren dat de gebeurtenissen worden geregistreerd op het SSE-portaal zoals vermeld in het **Registreer de apparaten om SSE** sectie stap 4.

Bevestig dat de informatie op het Cisco XDR-dashboard wordt weergegeven of controleer de APIlogbestanden zodat u de reden voor een mogelijke API-fout kunt zien.

## Problemen oplossen

### Connectiviteitsproblemen detecteren

U kunt generische connectiviteitsproblemen detecteren uit het action\_Queul.log bestand. In geval van mislukking kunt u dergelijke logboeken zien huidig in het bestand:

In dit geval betekent afsluitcode 28 uitgeschakelde bediening en moeten we de internetverbinding controleren. Je moet ook exit code 6 zien wat problemen met DNS resolutie betekent

#### Connectiviteitsproblemen als gevolg van DNS-resolutie

Stap 1. Controleer of de connectiviteit goed werkt.

```
root@ftd01:~# curl -v -k https://api-sse.cisco.com
* Rebuilt URL to: https://api-sse.cisco.com/
* getaddrinfo(3) failed for api-sse.cisco.com:443
* Couldn't resolve host 'api-sse.cisco.com'
* Closing connection 0
curl: (6) Couldn't resolve host 'api-sse.cisco.com'
```

Deze output toont aan dat het apparaat niet in staat is om de URL <u>https://api-sse.cisco.com</u> op te lossen, in dit geval, moeten we valideren dat de juiste DNS server is geconfigureerd, het kan worden gevalideerd met een naslookup van de expert CLI:

```
root@ftd01:~# nslookup api-sse.cisco.com
;; connection timed out; no servers could be reached
```

Deze uitvoer toont aan dat de DNS geconfigureerd niet wordt bereikt om de DNS-instellingen te bevestigen. Gebruik hiervoor de opdracht **netwerk tonen**:

| > show network      |                                            |
|---------------------|--------------------------------------------|
| ==========[ System  | <pre>Information ]===========</pre>        |
| Hostname            | : ftd01                                    |
| DNS Servers         | : x.x.x.10                                 |
| Management port     | : 8305                                     |
| IPv4 Default route  |                                            |
| Gateway             | : x.x.x.1                                  |
| ==================[ | eth0 ]==================================== |
| State               | : Enabled                                  |
| Link                | : Up                                       |
| Channels            | : Management & Events                      |
| Mode                | : Non-Autonegotiation                      |
| MDI/MDIX            | : Auto/MDIX                                |
| MTU                 | : 1500                                     |
| MAC Address         | : x:x:x:x:9D:A5                            |
| [                   | IPv4 ]                                     |
| Configuration       | : Manual                                   |
| Address             | : x.x.x.27                                 |
| Netmask             | : 255.255.255.0                            |
| Broadcast           | : x.x.x.255                                |
| [                   | IPv6 ]                                     |
| Configuration       | : Disabled                                 |

=======[ Proxy Information ]==========

| State          | : | Disabled |
|----------------|---|----------|
| Authentication | : | Disabled |

In dit voorbeeld is de verkeerde DNS-server gebruikt, kunt u de DNS-instellingen met deze opdracht wijzigen:

> configure network dns x.x.x.11

Nadat deze connectiviteit opnieuw kan worden getest en deze keer, is de verbinding succesvol.

```
root@ftd01:~# curl -v -k https://api-sse.cisco.com
* Rebuilt URL to: https://api-sse.cisco.com/
* Trying x.x.x.66...
* Connected to api-sse.cisco.com (x.x.x.66) port 443 (#0)
* ALPN, offering http/1.1
* Cipher selection: ALL:!EXPORT:!EXPORT40:!EXPORT56:!aNULL:!LOW:!RC4:@STRENGTH
* successfully set certificate verify locations:
* CAfile: none
CApath: /etc/ssl/certs
* TLSv1.2 (OUT), TLS header, Certificate Status (22):
* TLSv1.2 (OUT), TLS handshake, Client hello (1):
* TLSv1.2 (IN), TLS handshake, Server hello (2):
* TLSv1.2 (IN), TLS handshake, Certificate (11):
* TLSv1.2 (IN), TLS handshake, Server key exchange (12):
* TLSv1.2 (IN), TLS handshake, Request CERT (13):
* TLSv1.2 (IN), TLS handshake, Server finished (14):
* TLSv1.2 (OUT), TLS handshake, Certificate (11):
* TLSv1.2 (OUT), TLS handshake, Client key exchange (16):
* TLSv1.2 (OUT), TLS change cipher, Client hello (1):
* TLSv1.2 (OUT), TLS handshake, Finished (20):
* TLSv1.2 (IN), TLS change cipher, Client hello (1):
* TLSv1.2 (IN), TLS handshake, Finished (20):
* SSL connection using TLSv1.2 / ECDHE-RSA-AES128-GCM-SHA256
* ALPN, server accepted to use http/1.1
* Server certificate:
* subject: C=US; ST=California; L=San Jose; O=Cisco Systems, Inc.; CN=api -sse.cisco.com
* start date: 2019-12-03 20:57:56 GMT
* expire date: 2021-12-03 21:07:00 GMT
* issuer: C=US; 0=HydrantID (Avalanche Cloud Corporation); CN=HydrantID S SL ICA G2
* SSL certificate verify result: self signed certificate in certificate c hain (19), continuing anyway.
> GET / HTTP/1.1
> Host: api-sse.cisco.com
> User-Agent: curl/7.44.0
> Accept: */*
>
< HTTP/1.1 403 Forbidden
< Date: Wed, 08 Apr 2020 01:27:55 GMT
< Content-Type: text/plain; charset=utf-8
< Content-Length: 9
< Connection: keep-alive
< Keep-Alive: timeout=5
< ETag: "5e17b3f8-9"
< Cache-Control: no-store
< Pragma: no-cache
```

```
< Content-Security-Policy: default-src 'self'
< X-Content-Type-Options: nosniff
< X-XSS-Protection: 1; mode=block
< Strict-Transport-Security: max-age=31536000; includeSubdomains;</pre>
```

#### **Registratieproblemen voor SSE Portal**

Zowel FMC als FTD hebben een verbinding met de SSE URLâ€<sup>™</sup>s op hun beheerinterface nodig om de verbinding te testen. Voer deze opdrachten in op de Firepower CLI met root access:

<#root>

curl -v https://api-sse.cisco.com/providers/sse/services/registration/api/v2/clients --cacert /ngfw/etc/

curl -v https://est.sco.cisco.com --cacert /ngfw/etc/ssl/connectorCA.pem

curl -v https://eventing-ingest.sse.itd.cisco.com --cacert /ngfw/etc/ssl/connectorCA.pem

curl -v https://mx01.sse.itd.cisco.com --cacert /ngfw/etc/ssl/connectorCA.pem

De certificaatcontrole kan met deze opdracht worden overgeslagen:

```
root@ftd01:~# curl -v -k https://api-sse.cisco.com
* Rebuilt URL to: https://api-sse.cisco.com/
* Trying x.x.x.66...
* Connected to api-sse.cisco.com (x.x.x.66) port 443 (#0)
* ALPN, offering http/1.1
* Cipher selection: ALL:!EXPORT:!EXPORT40:!EXPORT56:!aNULL:!LOW:!RC4:@STRENGTH
* successfully set certificate verify locations:
* CAfile: none
CApath: /etc/ssl/certs
* TLSv1.2 (OUT), TLS header, Certificate Status (22):
* TLSv1.2 (OUT), TLS handshake, Client hello (1):
* TLSv1.2 (IN), TLS handshake, Server hello (2):
* TLSv1.2 (IN), TLS handshake, Certificate (11):
* TLSv1.2 (IN), TLS handshake, Server key exchange (12):
* TLSv1.2 (IN), TLS handshake, Request CERT (13):
* TLSv1.2 (IN), TLS handshake, Server finished (14):
* TLSv1.2 (OUT), TLS handshake, Certificate (11):
* TLSv1.2 (OUT), TLS handshake, Client key exchange (16):
* TLSv1.2 (OUT), TLS change cipher, Client hello (1):
* TLSv1.2 (OUT), TLS handshake, Finished (20):
* TLSv1.2 (IN), TLS change cipher, Client hello (1):
* TLSv1.2 (IN), TLS handshake, Finished (20):
* SSL connection using TLSv1.2 / ECDHE-RSA-AES128-GCM-SHA256
* ALPN, server accepted to use http/1.1
* Server certificate:
* subject: C=US; ST=California; L=San Jose; O=Cisco Systems, Inc.; CN=api -sse.cisco.com
```

```
* start date: 2019-12-03 20:57:56 GMT
* expire date: 2021-12-03 21:07:00 GMT
* issuer: C=US; O=HydrantID (Avalanche Cloud Corporation); CN=HydrantID S SL ICA G2
* SSL certificate verify result: self signed certificate in certificate c hain (19), continuing anyway.
> GET / HTTP/1.1
> Host: api-sse.cisco.com
> User-Agent: curl/7.44.0
> Accept: */*
>
< HTTP/1.1 403 Forbidden
< Date: Wed, 08 Apr 2020 01:27:55 GMT
< Content-Type: text/plain; charset=utf-8
< Content-Length: 9
< Connection: keep-alive
< Keep-Alive: timeout=5
< ETag: "5e17b3f8-9"
< Cache-Control: no-store
< Pragma: no-cache
< Content-Security-Policy: default-src 'self'
< X-Content-Type-Options: nosniff
< X-XSS-Protection: 1; mode=block
< Strict-Transport-Security: max-age=31536000; includeSubdomains;
```

**Opmerking**: Je krijgt het 403 Verboden bericht omdat de parameters die worden verzonden van de test niet is wat SSE verwacht, maar dit bewijst genoeg om connectiviteit te valideren.

#### Controleer de SSEConnectorstatus

U kunt de eigenschappen van de connector verifiëren zoals aangegeven op de afbeelding.

```
# more /ngfw/etc/sf/connector.properties
registration_interval=180
connector_port=8989
connector_fqdn=api-sse.cisco.com
```

Om de connectiviteit tussen de SSConnector en de EventHandler te controleren kunt u deze opdracht gebruiken, is dit een voorbeeld van een slechte verbinding:

```
root@firepower:/etc/sf# netstat -anlp | grep EventHandler_SSEConnector.sock
unix 2 [ ACC ] STREAM LISTENING 3022791165 11204/EventHandler /ngfw/var/sf/run/EventHandler_SSEConnector
```

In het voorbeeld van een bestaande verbinding kunt u zien dat de status van de stream verbonden is:

```
root@firepower:/etc/sf# netstat -anlp | grep EventHandler_SSEConnector.sock
unix 2 [ ACC ] STREAM LISTENING 382276 7741/EventHandler /ngfw/var/sf/run/EventHandler_SSEConnector.socl
unix 3 [ ] STREAM CONNECTED 378537 7741/EventHandler /ngfw/var/sf/run/EventHandler_SSEConnector.soc
```

#### Controleer de naar het SSE-portal en de CTR verzonden gegevens

Om gebeurtenissen van het FTD-apparaat naar SEE te sturen moet een TCP-verbinding tot stand worden gebracht met <u>https://eventing-ingest.sse.itd.cisco.com.</u> Dit is een voorbeeld van een verbinding die niet tot stand is gebracht tussen het SSE-portaal en het FTD:

root@firepower:/ngfw/var/log/connector# lsof -i | grep conn connector 60815 www 10u IPv4 3022789647 0t0 TCP localhost:8989 (LISTEN) connector 60815 www 12u IPv4 110237499 0t0 TCP firepower.cisco.com:53426->ec2-100-25-93-234.compute-1.ar

In de logboeken van connector.log:

time="2020-04-13T14:34:02.88472046-05:00" level=error msg="[firepower.cisco.com][events.go:90 events:com] time="2020-04-13T14:38:18.244707779-05:00" level=error msg="[firepower.cisco.com][events.go:90 events:com] time="2020-04-13T14:42:42.564695622-05:00" level=error msg="[firepower.cisco.com][events.go:90 events:com] time="2020-04-13T14:47:48.484762429-05:00" level=error msg="[firepower.cisco.com][events.go:90 events:com] time="2020-04-13T14:47:48.484762429-05:00" level=error msg="[firepower.cisco.com][events.go:90 events:com] time="2020-04-13T14:52:38.404700083-05:00" level=error msg="[firepower.cisco.com][events.go:90 events:com] time="2020-04-13T14:52:38.404700083-05:00" level=error msg="[firepower.cisco.com][events.go:90 events:com] time="2020-04-13T14:52:38.404700083-05:00" level=error msg="[firepower.cisco.com][events.go:90 events:com] time="2020-04-13T14:52:38.404700083-05:00" level=error msg="[firepower.cisco.com][events.go:90 events:com] time="2020-04-13T14:52:38.404700083-05:00" level=error msg="[firepower.cisco.com][events.go:90 events:com] time="2020-04-13T14:52:38.404700083-05:00" level=error msg="[firepower.cisco.com][events.go:90 events:com] time="2020-04-13T14:52:38.404700083-05:00" level=error msg="[firepower.cisco.com][events.go:90 events:com][events.go:90 events:com][events:go:90 events:com][events:go:90 events:com][events:go:90 events:com][events:go:90 events:com][events:go:90 events:com][events:go:90 events:com][events:go:90 events:com][events:go:90 events:com][events:go:90 events:com][events:g

**Opmerking**: De IP-adressen die worden weergegeven op x.x.x.246 en 1x.x.x.246 behoren tot <u>https://eventing-ingest.sse.itd.cisco.com</u> moeten worden gewijzigd. Daarom wordt aanbevolen het verkeer toe te staan naar SSE Portal op basis van URL in plaats van IP-adressen.

Als deze verbinding niet tot stand is gebracht, worden de gebeurtenissen niet naar de SSE-portal verzonden. Dit is een voorbeeld van een bestaande verbinding tussen het FTD- en het SSE-portaal:

| root@firep | ower:# | lsof · | -i   g | rep conn      |     |                                                    |
|------------|--------|--------|--------|---------------|-----|----------------------------------------------------|
| connector  | 13277  | WWW    | 10u    | IPv4 26077573 | 0t0 | TCP localhost:8989 (LISTEN)                        |
| connector  | 13277  | WWW    | 19u    | IPv4 26077679 | 0t0 | TCP x.x.x.200:56495->ec2-35-172-147-246.compute-1. |

#### Over deze vertaling

Cisco heeft dit document vertaald via een combinatie van machine- en menselijke technologie om onze gebruikers wereldwijd ondersteuningscontent te bieden in hun eigen taal. Houd er rekening mee dat zelfs de beste machinevertaling niet net zo nauwkeurig is als die van een professionele vertaler. Cisco Systems, Inc. is niet aansprakelijk voor de nauwkeurigheid van deze vertalingen en raadt aan altijd het oorspronkelijke Engelstalige document (link) te raadplegen.